## How to file Gas SQR 2.1.9 form

- 1. Go to OEB's home page <u>http://www.oeb.gov.on.ca/</u> e-FilingServices
- 2. Click on Regulatory Document Search i.e, http://www.oeb.gov.on.ca/html/en/tools/efiling\_services.htm
- 3. In section AUDIT PERIODIC REPORTING: (user ID & password required), under "Gas", click on "Utilities SQR Annual Filing".
- 4. You will get the screen below

| Ontario Energy E  | Board                            | Log On Welcome Help<br>Velcome to the OEB e-filing Services                   |
|-------------------|----------------------------------|-------------------------------------------------------------------------------|
| December 11, 2007 | Please log on                    | Frequently Asked Questions (1 - 8 of 11) <u>View All</u>                      |
| Search            | llear ID:                        | When is next system shut down?                                                |
|                   | Decement                         | On form 2.1.7, what if I get an error message on Save & Exit or<br>Save?      |
|                   | Password: Log On                 | How can I PRINT ALL the pages of a blank/filled form?                         |
|                   | Forgot your Password?            | What does "Save" Button do?                                                   |
| FAO               |                                  | What does "Save & Exit" button do?                                            |
|                   | WC AT NEC AT NEC AT NEC AT NEC A | What is the recommended Display Property for best form<br>preview?            |
|                   |                                  | • What if I got a pop-up blocker message?                                     |
| POWERED BY        |                                  | For 2.1.1, Incremental Costs Incurred: How do I delete the data in this orid? |
| PIV TAL           |                                  |                                                                               |
| 🙆 Done            |                                  | 🔮 Internet                                                                    |

- 5. Enter the User ID and Password
- 6. You will get the screen below with your name on top "Welcome XXXXX", click on "Submit RRR Filings" (available on left hand side of the screen).

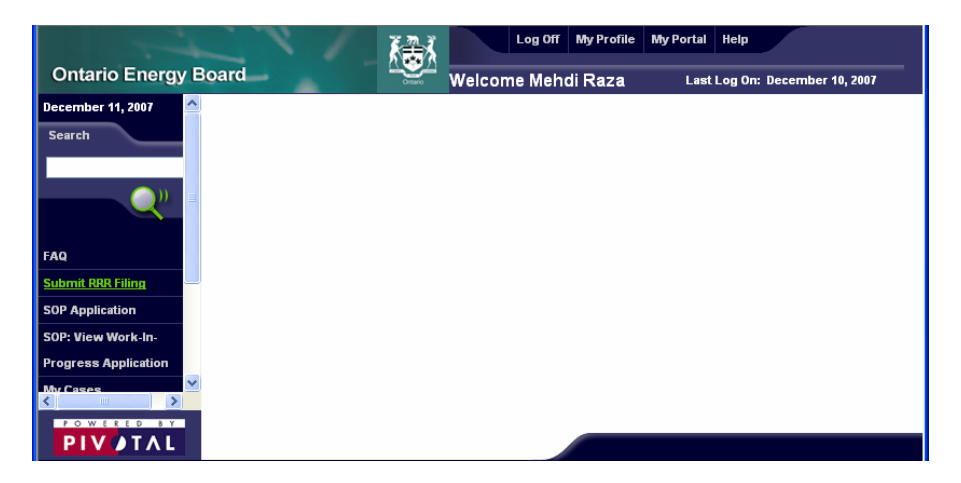

7. Click on the arrow mark besides your company name

|   | ▲ Choose Company               | Licence Number | Address line 1       | City       |
|---|--------------------------------|----------------|----------------------|------------|
|   | Enbridge Gas Distribution Inc. |                | 500 Consumers Road   | North York |
| • | Natural Resource Gas Limited   |                | 39 Beech Street East | Aylmer     |
|   | Test Ontario Energy Board      |                | 2300 Yonge Street    | Toronto    |
| • | Union Gas Limited              |                | 50 Keil Drive North  | Chatham    |

8. Click on the arrow mark besides the year you are filing for

|   | Year |  |
|---|------|--|
| € | 2007 |  |
|   |      |  |

9. Click on the arrow mark besides the month of your filing

| ŀ | \pril | 30               |             |                        |
|---|-------|------------------|-------------|------------------------|
|   |       | Reporting Period | Status      | Latest Submission Date |
|   | ⇔     | April            | Not Started |                        |

10. Read and follow the instructions. For the SQR filing, click on the "Annual Filing Forms" tab. Under this tab, G.2.1.9 Gas forms a to g are available for data input.

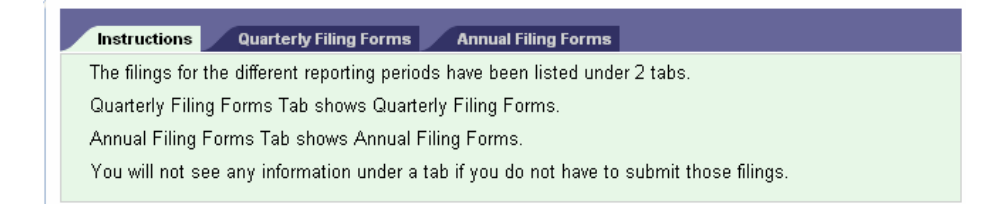

11. Click the arrow mark besides the form to open the form and start your data entry

| Fle Edit View Favorites Tools Help |                                                                    |                    |                                                                              |                |                       |              |             |
|------------------------------------|--------------------------------------------------------------------|--------------------|------------------------------------------------------------------------------|----------------|-----------------------|--------------|-------------|
| 🚱 Back 🔹 🕥 🐇 🗶                     | ] 💈 🏠 🔎 Search 🤺 Favorites 🚱                                       | 🔊 · 🎍 🗷            | · 📃 🛍                                                                        |                |                       |              |             |
| Address 🙆 http://10.130.13         | 0.193/                                                             |                    |                                                                              |                |                       | 💌 🄁 GO       | Links » 📆 🔹 |
| Google G-                          | 🖌 Go 🗄 🌍 🌄 👻 🔂 Bookmarks 🕶                                         | 🚽 Popups okay      | 🕨 Check 👻 🐴 AutoLink 👻 📔 AutoFill 📱                                          | Send to 👻 🥖    |                       |              | Settings    |
| Ontario Energy E                   | Ontario Energy Board                                               |                    |                                                                              |                |                       |              |             |
| December 20, 2007                  |                                                                    |                    |                                                                              |                |                       |              |             |
| Search                             | Instructions Quarterly Filing Forms                                | Annual Filing Forr | ns                                                                           |                |                       |              |             |
|                                    | Gas RRR Filing Summary for Period                                  |                    |                                                                              |                |                       |              |             |
| <b>()</b> ))                       | Reporting Period                                                   |                    | Filing year St                                                               |                | Status<br>Not Started |              |             |
|                                    | Submission Due                                                     |                    | Evidencian Deadline Evidence Cas Linned, Aynnon, Polician Evidencian Cranted |                |                       |              |             |
| FAQ                                |                                                                    |                    |                                                                              |                |                       |              |             |
| Submit RRR Filing                  |                                                                    |                    | Company Name                                                                 |                |                       |              |             |
| SOP Application                    |                                                                    |                    | Natural Resource Gas Limited                                                 |                |                       |              |             |
| SOP: View Work-In-                 | SDP: View Work In. G.2.1.9 SERVICE OUALITY REQUIREMENTS (SOR) FORM |                    |                                                                              |                |                       |              |             |
| Progress Application               | Report Version                                                     | Status             | Due                                                                          | Submitter Name |                       | Submitted On |             |
| My Cases                           | ♦ 0                                                                | Not Started        | January 31, 2007                                                             |                |                       |              |             |
| Case Documents                     |                                                                    |                    |                                                                              |                |                       |              |             |
|                                    |                                                                    |                    |                                                                              |                |                       |              |             |
| Submit an Application              |                                                                    |                    |                                                                              |                |                       |              |             |
| Other Documents                    |                                                                    |                    |                                                                              |                |                       |              |             |

**12.** To temporarily save the data inputted click on "Save" button.

Note:

- You will find the "Save" button at the end of the form
- Keep the Submit Form option (located at the bottom left corner) to "No" until you are finally ready to submit all your data entry.
- It is best to save your work frequently to avoid rework and re-entry.

| loogle G-         | ¥ 6       | io 🕫 💭 🔹 🏠 Bookmarks 🛛 📄 Popups okay 🛛 🍄 Check 🔹                                                                                                    | 🔦 AutoLink 👻 🔚 AutoPill 🍙 Send to 👻 🔬          | ) () set                                                             |
|-------------------|-----------|----------------------------------------------------------------------------------------------------|------------------------------------------------|----------------------------------------------------------------------|
| -                 | 1         | Log Off My Profile My P                                                                                                    | fortal Help                                    |                                                                      |
| Ontario Energy B  | oard      | G.2.1.9 SQR GAS                                                                                                    |                                                |                                                                      |
| cember 20, 2007   | Month     | Number of Reconnections Completed Within 2 Business<br>Days (1)                                                                                                    | Total Number of Reconnections<br>Completed (2) | Number of Days to Reconnect a Customer Percentage (%)<br>(3=1/2*100) |
| wrete             | October   |                                                                                                    |                                                | 0.00                                                                 |
|                   | November  |                                                                                                    |                                                | 0.00                                                                 |
|                   | December  |                                                                                                    |                                                | 0.00                                                                 |
|                   | January   |                                                                                                    |                                                | 0.00                                                                 |
| 3                 | February  |                                                                                                    |                                                | 0.00                                                                 |
| bmit RRR Filing   | March     |                                                                                                    |                                                | 0.00                                                                 |
| P Application     | April     |                                                                                                    |                                                | 0.00                                                                 |
| P: View Work-In-  | May       |                                                                                                    |                                                | 0.00                                                                 |
| gress Application | June      |                                                                                                    |                                                | 0.00                                                                 |
| Cuses             | July      |                                                                                                    |                                                | 0.00                                                                 |
| se Documents      | August    |                                                                                                    |                                                | 0.00                                                                 |
|                   | September |                                                                                                    |                                                | 0.00                                                                 |
| her Documents     | Total     |                                                                                                    |                                                | 0.00                                                                 |
|                   | Submit?   |                                                                                                    |                                                |                                                                      |
| Other Documents   | Submit?   | m to the second second s |                                                |                                                                      |

13. When you have completed entering the data in **all the forms (letters a to g) under G.2.1.9**, change the Submit Form option to "Yes" and click on Save & Exit to finally submit your data.

Note: the data will be submitted only after passing through all validation rules.